# **DrChrono App Unlock PIN**

Last modified on 08/27/2025 2:28 pm EDT

The **DrChrono App Unlock PIN** is the four-digit code you use to access the **DrChrono EHR** app after a period of inactivity.

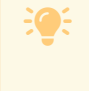

If you forget your PIN, you can log in with your username and password on the DrChrono EHR app or change your PIN from the DrChrono web application.

View your PIN Change your PIN Disable the PIN on an iPad or iPhone Enable the PIN on an iPad or iPhone Require a PIN on an iPad or iPhone

## **View your PIN**

### From the DrChrono web application

- 1. Do one of the following:
  - Providers select Account > Account Settings > Profile tab.
  - Staff members select Account > Staff Account Information.
- 2. Next to DrChrono App Unlock PIN, select View/Edit.

| DrChrono App Unlock PIN | <br>View/Edit |
|-------------------------|---------------|
|                         |               |

3. Enter your DrChrono password and select Confirm.

| Enter Your Password                                 | × |
|-----------------------------------------------------|---|
| To view your PIN codes, please enter your password. |   |
| Your password                                       |   |
| Confirm                                             |   |
|                                                     |   |

#### From an iPad or iPhone

1. Tap Account > Settings > DrChrono App Unlock PIN.

| 7:06 PM Wed Jul 2     | ◆ ***                                                        |
|-----------------------|--------------------------------------------------------------|
| Dashboard             | EHR Messages Tasks Account                                   |
| Account               | Settings 🖒                                                   |
| 🔅 Settings 🛶 🛶        | SAMPLE DATA                                                  |
| Practice Chat         | SECURITY                                                     |
| Medical Forms Library | Used to unlock your EHR app                                  |
|                       | DrChrono Support PIN Support PIN Support PIN Support Support |
| ? Help                | PREFERENCES FOR: HELENAB                                     |
| Rate DrChrono EHR     | Remember Last Chart Position                                 |
| Account Deactivation  | No Default Template - Set at drchrono.com                    |
| Tos Terms of Service  | Default Homepage EHR >                                       |
|                       | Appointment Detail View Settings                             |
| Lock                  | Patient Menu Settings                                        |
| ightarrow Log Out     | Speech-to-Text Settings                                      |
| Sreak the Glass       | Doctor Options >                                             |
|                       | Push Notifications >                                         |
| PG Blue Sky Medical V | Appearance Automatic >                                       |
| App Version v11.1.3   |                                                              |

| 6:08                                          |                          | I ? (          | 97 <sup>),</sup> |
|-----------------------------------------------|--------------------------|----------------|------------------|
| Account                                       | Settings                 |                | Û                |
| SAMPLE DATA                                   |                          |                |                  |
| Turn On                                       |                          | G Turn Off     |                  |
| SECURITY                                      |                          |                |                  |
| DrChrono App Unic<br>Used to unlock your EHR  | ock PIN                  |                | >                |
| DrChrono Support<br>Used for account verifica | PIN<br>ation when you co | ontact support | >                |
| PREFERENCES FOR: HI                           | ELENAB                   |                |                  |
| Remember Last Ch                              | nart Position            | (              |                  |
| No Default Template - Set at drchrono.com     |                          |                |                  |
| Appointment Detail                            | View Setting             | S              | >                |
| Patient Menu Settir                           | igs                      |                | >                |
| Speech-to-Text Set                            | tings                    |                | >                |
| Doctor Options                                |                          |                | >                |
| Push Notifications                            |                          |                | >                |
| Appearance                                    |                          | Automa         | atic >           |
|                                               |                          |                |                  |
| Appointments Patients                         | Messages                 | Tasks A        | Ccount           |

2. Tap View Your PIN.

The PIN appears briefly.

## **Change your PIN**

#### From the DrChrono web application

- 1. Do one of the following:
  - Providers select Account > Account Settings > Profile tab.
  - Staff members select Account > Staff Account Information.
- 2. Next to DrChrono App Unlock PIN, select View/Edit.
- 3. Enter your DrChrono password and select Confirm.
- 4. Enter your new PIN and then select **Update Entire Profile**.

The PIN has been changed for both the DrChrono web application and the DrChrono EHR app.

#### From an iPad or iPhone

- 1. Tap Account > Settings > DrChrono App Unlock PIN.
- 2. Tap Change Your PIN.
- 3. Enter your four-digit PIN.
- 4. Reenter your PIN.

The PIN has been changed for both the DrChrono EHR app and the DrChrono web application.

## Disable the PIN on an iPad or iPhone

- 1. Tap Account > Settings > DrChrono App Unlock PIN.
- 2. Tap Disable 4-digit PIN Protection.
- 3. Tap Disable.

The only option available under DrChrono App Unlock PIN is Enable 4-digit PIN Protection.

| 7:36 PM Wed Jul 2     | •••                                                                                                    |
|-----------------------|----------------------------------------------------------------------------------------------------|
| Dashboard             | EHR Messages Tasks Account                                                                                             |
| Account               | Settings DrChrono App Unlock PIN                                                                                       |
|                       |                                                                                                    |
| 🔅 Settings            | Disable 4-digit PIN Protection                                                                                         |
|                       | View Your PIN                                                                                                    |
| Practice Chat         | Change PIN                                                                                                    |
| Medical Forms Library | Require PIN Code Immediately >                                                                                         |
|                       | When PIN protection is enabled, drchrono EHR requires a 4-digit PIN (or Touch<br>ID / Face ID) before granting access. |
| (?) Help              |                                                                                                    |
| Rate DrChrono EHR     |                                                                                                    |
| Account Deactivation  |                                                                                                    |
| Terms of Service      | Disable PIN Protection                                                                                                 |
| 1                     | lease confirm you want to disable 4-<br>digit PIN and Touch ID protection for<br>this device                           |
| Lock                  |                                                                                                    |
| → Log Out             | Disable                                                                                                    |
| Sreak the Glass       | Keep Protection On                                                                                                    |
|                       |                                                                                                    |
| PG Blue Sky Medical 🗸 |                                                                                                    |
| User Provider         |                                                                                                    |
| App Version v11.1.3   |                                                                                                    |

## Enable the PIN on an iPad or iPhone

1. Tap Account > Settings > DrChrono App Unlock PIN.

#### 2. Tap Enable 4-digit PIN Protection.

- 3. Enter your four-digit PIN.
- 4. Reenter your PIN.

The PIN has been changed for both the DrChrono EHR app and the DrChrono web application.

| 7:46 PM Wed Jul 2     | •••                                                 | ବ                                                               | 37% 🔲    |
|-----------------------|-----------------------------------------------------|-----------------------------------------------------------------|----------|
| Dashbo                | ard EHR Messages                                    | Tasks Account                                                   |          |
| Account               | Settings                                            | PrChrono App Unlock PIN                                         |          |
|                       |                                                     |                                                                 |          |
| 🔅 Settings            | Enable 4-digit PIN P                                | Protection                                                      |          |
|                       | When PIN protection is<br>ID / Face ID) before grar | enabled, drchrono EHR requires a 4-digit PIN (<br>nting access. | or Touch |
| Practice Chat         |                                                     |                                                                 |          |
| Medical Forms Library |                                                     |                                                                 |          |
| Clo                   | ose Choose 4-digit Pl                               | N                                                               |          |
| ? Help                |                                                     |                                                                 |          |
| Rate DrChrono EHR     | 0 0 0                                               | 0                                                               |          |
| Account Deactivation  |                                                     |                                                                 |          |
| Tos Terms of Service  |                                                     |                                                                 |          |
|                       |                                                     |                                                                 |          |
|                       |                                                     |                                                                 |          |
| Log Out               |                                                     |                                                                 |          |
| Break the Glass       |                                                     |                                                                 |          |
| DO Dive Class Marile  |                                                     |                                                                 |          |
| PG Blue Sky Medic     |                                                     |                                                                 |          |
| User Pr               | ovider                                              |                                                                 |          |
| App version           | /11.1.3                                             |                                                                 |          |
|                       |                                                     |                                                                 |          |
| tab I Z 3             | 4 5 6                                               |                                                                 | delete   |
| undo € £ #            | ¥<br>\$ * (                                         | ) ( ) ( ) ( ) ( ) ( ) ( ) ( ) ( ) ( ) (                         | return   |
| <b>#+=</b>            |                                                     | < > ! ?<br>; : , ·                                              | #+=      |
| ABC                   |                                                     | ABC                                                             | )<br>)   |

## Require a PIN code on an iPad or iPhone

- 1. Tap Account > Settings > DrChrono App Unlock PIN.
- 2. Tap Require PIN code.
- 3. Select the PIN entry timeout duration before a PIN is required to log back in.

| 10:57 AM Thu Jul 3    | •••                        | <b>२</b> 82% 🔲 |
|-----------------------|----------------------------|----------------|
| Dashboard             | EHR Messages Tasks Account |                |
| Account               | C DrChrono App Unlock PIN  |                |
|                       | Immediately                | $\checkmark$   |
| 🔅 Settings            | After 1 minute             |                |
|                       | After 5 minutes            |                |
| Practice Chat         | After 15 minutes           |                |
| Medical Forms Library | After 1 hour               |                |
|                       | after 4 hours              |                |
| ? Help                |                            |                |
| Rate DrChrono EHR     |                            |                |
| Account Deactivation  |                            |                |
| Terms of Service      |                            |                |
|                       |                            |                |
| Lock                  |                            |                |
| Log Out               |                            |                |
| Rreak the Glass       |                            |                |
|                       |                            |                |
| PG Blue Sky Medical 🗸 |                            |                |
| User Provider         |                            |                |
| App Version v11.1.3   |                            |                |